#### Поставить пользование компьютером под контроль

Это совсем не обязательно прямой запрет. Многие рекомендуют ставить компьютер таким образом, чтобы он оставался на виду у родителей. В таком случае, очень легко незаметно и тактично контролировать деятельность ребенка. Намного проще, чем когда у ребенка персональный компьютер стоит в его комнате. Вызывает беспокойство и тот факт, что очень многие покупают детям современные «навороченные» смартфоны. Очень часто можно видеть, как ученики младших классов щеголяют модным гаджетом. Совсем не понятно, зачем ребенку такой телефон. Мало того что это абсолютно неподконтрольный доступ к Интернету, так еще отличная приманка для мелких грабителей, например, наркоманов. Позвонить можно и на обычный сотовый телефон. Но если уж вы решили, что ваш ребенок должен пользоваться смартфоном, мы настоятельно рекомендуем настроить на нем родительский контроль.

## Настройка родительского контроля

Поскольку программ, предлагающих функционал родительского контроля, достаточно много и все они имеют свою документацию, не будем здесь подробно описывать, как активировать родительский контроль. Инструкции разработчиков программных решений очень подробны. Тем не менее, мы дадим ссылки на документацию и краткие характеристики.

### **1.** Сервис SkyDNS

Адрес: https://www.skydns.ru/

Сервис предлагает комплекс услуг по блокировке нежелательного контента, включая блокировку рекламы. Версия «для дома», стоимостью 360 рублей в год, позволяет блокировать сайты по многим признакам, например, можно заблокировать все социальные сети, черный список минюста, сайты знакомств и т. д. Сервис имеет свою огромную базу адресов с характеристикой контента. Есть настройка «белого» списка, есть «черные» списки.

Главное преимущество сервиса — гибкие и удобные настройки при невысокой цене. Блокирует сайты, содержащие вирусы. Простая настройка, не требующая специальных знаний.

Из минусов — сервис ничего не способен ограничивать непосредственно на компьютере, он фильтрует только доступ к Интернет-ресурсам.

Надежность высокая, обойти при правильной настройке — достаточно тяжело.

# 2 .Dr. Web Security Space и Kaspersky Internet Security

Документация Dr.Web: http://download.drweb.com/doc

Документация Kaspersky Internet Security: http://support.kaspersky.ru/kis2014

Документация встроена также и в сам продукт.

Прежде всего, это полноценные антивирусные решения, функция родительского контроля реализована «в довесок». Тем не менее, очень популярное решение для домашнего компьютера, выполняющее свои задачи вполне эффективно. Позволяет блокировать не только нежелательные сайты и сайты с вирусами, но и ограничивать использование компьютера по времени, устанавливать запрет на запуск определенных приложений, блокирует доступ к указанным папкам и файлам на компьютере.

Обойти настроенный родительский контроль на этих продуктах очень просто, если не провести дополнительные настройки. Дело в том, что разрешения настраиваются для отдельных пользователей операционной системы. Из чего, кстати, следует, что нужно создать отдельного пользователя операционной системы с ограниченными правами для ребенка.

Что делает более-менее продвинутый подросток? Он загружает компьютер в безопасном режиме, выбирает пользователь «Администратор», который в обычном режиме скрыт и

потому не имеет пароля, создает себе временного пользователя с неограниченными правами. Сделать это очень просто и подростки этому учатся моментально. Почему-то в документации на этот момент внимания не обращают. Однако, закрыть такую брешь легко — достаточно активировать скрытого пользователя «администратор» и задать ему пароль.

Плюсы — гибкая настройка, большие возможности контроля, помимо родительского контроля есть антивирус и файрволл.

Минус — нужны дополнительные настройки операционной системы (создание учетной записи для ребенка, создание пароля для учетной записи «администратор»).

Как активировать учетную запись «администратор»?

Нажмите «Пуск», щелкните правой кнопкой на «Компьютер» и откройте пункт «Управление». Нас интересует ветка «Локальные пользователи».

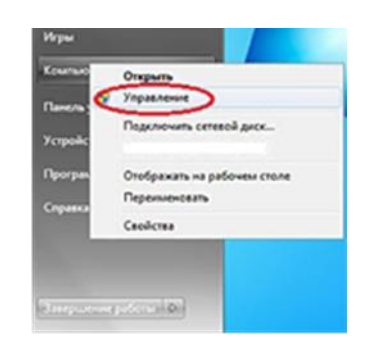

В открывшемся окне дважды щелкните на пользователе «Администратор», в появившемся меню снимите птичку с пункта «Отключить учетную запись» и нажмите «OK»

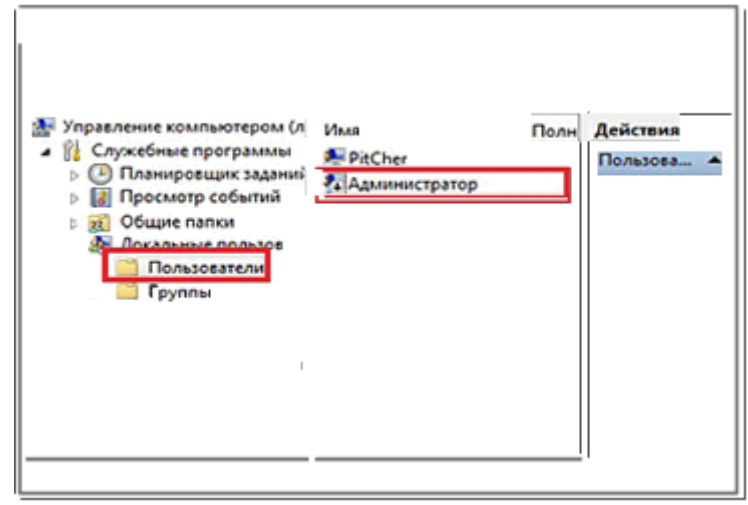

На этом все. Учетная запись «Администратора» активирована. Далее необходимо задать пароль для этой учетной записи.

Данная проблема актуальная для операционной системы Windows 7 версий выше Home premium.

### Как создавать учетные записи, менять пароли к ним

Пуск — Панель управления — учетные записи пользователей. Тут можно менять пароли и создавать новые учетные записи. Напомним, для работы родительского контроля у ребенка должна быть своя учет- ная запись Интернет (не администратора!), для которой будут ограничены права.